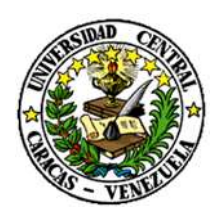

RECTORADO

DIRECCIÓN DE TECNOLOGÍA DE INFORMACIÓN Y COMUNICACIONES

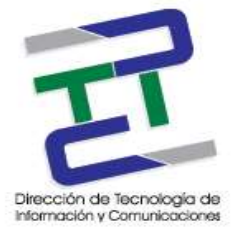

# GUIA PARA LA CONFIGURACION DE THUNDERBIRD

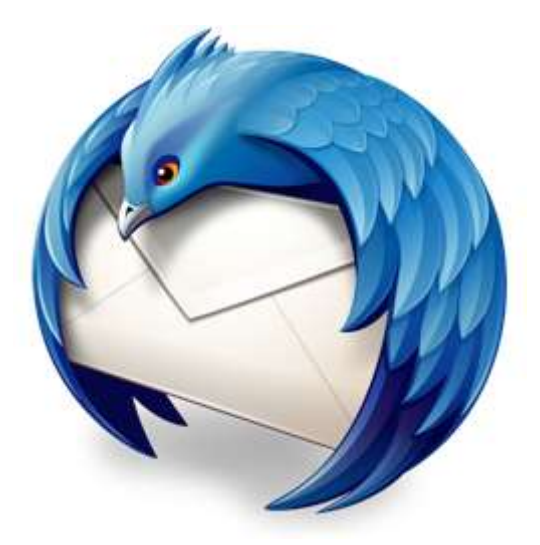

**MARZO 2017** 

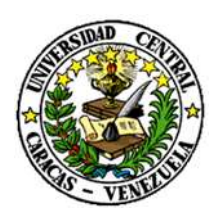

RECTORADO

DIRECCIÓN DE TECNOLOGÍA DE INFORMACIÓN Y COMUNICACIONES

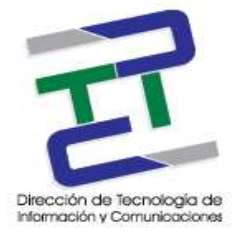

## Créditos

#### GUIA PARA LA CONFIGURACION DE THUNDERBIRD

#### Rectorado- UCV. Dirección de Tecnología de Información Y Comunicaciones Ciudad Universitaria de Caracas, Patrimonio Mundial.

**Dirección:** Edificio Rectorado, planta baja, Oficina DTIC Los Chaguaramos, Caracas, Venezuela.

Teléfonos: (0212) 605 4914 • Fax: (0212) 605 4894

Página Web: http://www.ucv.ve/dtic

Correo electrónico: serviciosdtic@ucv.ve

#### Dirección de Tecnología de Información y Comunicaciones UCV

Directora: Lic. Delisa De Guglielmo.

Subdirector: Lic. Adriana Rosal.

#### División de Operaciones

Autoras: Br. Myrlen Tabares.

© Universidad Central de Venezuela Rectorado- UCV. Dirección de Tecnología de Información y Comunicaciones República Bolivariana de Venezuela. Caracas, Marzo 2017. Derechos reservados Prohibida la reproducción parcial o total de su contenido sin la previa autorización de los autores y de sus editores.

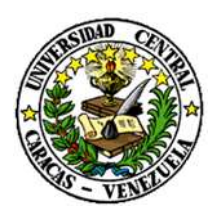

RECTORADO

## DIRECCIÓN DE TECNOLOGÍA DE INFORMACIÓN Y COMUNICACIONES

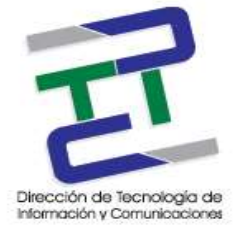

Paso 1: Inicie el programa de instalación de Thunderbird y haga click en saltarse y usar mi cuenta de correo existente.

| 301             | anombre a seada                                                                                                    | Burear                                                                      |
|-----------------|----------------------------------------------------------------------------------------------------|-----------------------------------------------------------------------------|
|                 | nombre o apouo                                                                                                    | Duscar                                                                      |
| correc<br>desee | o. Para ello, sólo tiene que rellenar su nombre y apellidos, o<br>e, en los campos anteriores.<br><b>  gandi.net</b><br>irminos de búsqueda usados se envian a Mozilla ( <u>politica de</u><br>rreo independientes gandi.net ( <u>Politica de privacidad, Termi</u><br>ciones de correo disponibles. | <u>privacidad</u> ) y a los proveedores<br>nos del Servicio) para encontrar |
| direcc          |                                                                                                    |                                                                             |

Paso 2: Configuramos nuestro correo existente, click en continuar.

| ≦u nombre:           | nombre.apellido        | Su nombre, tal y como se muestra a los demás |
|----------------------|------------------------|----------------------------------------------|
| Dirección de correo: | nombre.apellido@ucv.ve |                                              |
| Contraseña:          |                        |                                              |
|                      | Becordar contraseña    |                                              |
|                      |                        |                                              |
|                      |                        |                                              |
|                      |                        |                                              |
|                      |                        |                                              |
|                      |                        |                                              |
|                      |                        |                                              |
|                      |                        |                                              |
|                      |                        |                                              |
|                      |                        |                                              |

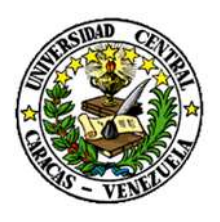

RECTORADO

## DIRECCIÓN DE TECNOLOGÍA DE INFORMACIÓN Y COMUNICACIONES

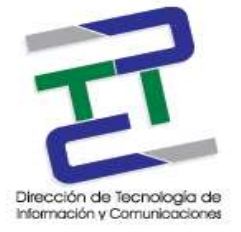

Paso 3: Configuramos el nombre del servidor IMAP 993 Y SMTP 445 SSL/TLS, la identificación es contraseña normal. Click en hecho.

| The state of the second second s | nombre.apel                | ide                                                             | Sunombre, tal y c  | 10.04                  | nae)  | tra a les damás                      |     |                                                                             |      |
|----------------------------------------------------------------------------------------------------|----------------------------|-----------------------------------------------------------------|--------------------|------------------------|-------|--------------------------------------|-----|-----------------------------------------------------------------------------|------|
| Dirección de correo:                                                                                                    | nombre.apelide@ucv.ve      |                                                                 |                    |                        |       |                                      |     |                                                                             |      |
| Contraseña:                                                                                                    |                            |                                                                 |                    |                        |       |                                      |     |                                                                             |      |
|                                                                                                    | E Becorder                 | contraceña                                                      |                    |                        |       |                                      |     |                                                                             |      |
|                                                                                                    |                            |                                                                 |                    |                        |       |                                      |     |                                                                             |      |
| Estante                                                                                                    |                            | Nombre del se                                                   | ividar .           | Poets                  |       | 552.                                 |     | Identificación                                                              |      |
| Entrante                                                                                                    | IMAP ~                     | Nombre del se<br>(imaguez.ve                                    | ividor             | Puerts<br>993          | 1     | 552.<br>552./TLS                     | y.  | Identificación<br>Contraseña normal                                         |      |
| Entrante<br>Saliente                                                                                                    | IMAP ~                     | Nombre del se<br>Eimap.ucv.ve<br>Smłg.ucv.ve                    | evidor<br>Tw       | Puerts<br>993<br>465   | 1     | 5%,<br>5%,/TLS<br>5%,/TLS            | 0.0 | Identificación<br>Contraseña normal<br>Contraseña normal                    | 0.0  |
| Entrante:<br>Saliente<br>Norrobre de usuario:                                                                                                    | IMAP +                     | Nombre del se<br>Imapuozve<br>Smtp.ucv.ve<br>Inombre.apelli     | evidor<br>ve<br>do | Poets<br>993<br>465    | -     | 55.<br>551/TLS<br>551/TLS<br>Salente | c ( | Identificación<br>Contraseña normal<br>Contraseña normal<br>nombre apellido | <br> |
| Entrante:<br>Saliente:<br>Nembre de usuario:                                                                                                    | IMAP ~<br>SMTP<br>Entrante | Nombre del se<br>(imap.ucv.ve<br>(imtp.ucv.ve<br>(nombre.apelli | evidor<br>v<br>do  | Puertr<br>[993<br>[465 | C < C | 55.<br>SSL/TLS<br>SSL/TLS<br>Salente | C ( | Identificación<br>Contraseña normal<br>Contraseña normal<br>nombre apelido  |      |